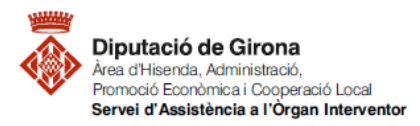

| Matèria             | Codi         | Descripció                                  | Data redacció | Versió |
|---------------------|--------------|---------------------------------------------|---------------|--------|
| Funció<br>comptable | 2022/FC/0010 | FAQ'S Com donar d'alta un tercer a SICALwin | 19/08/2023    | 02     |

# FAQ's Com donar d'alta un tercer a SICALwin?

Per donar d'alta un nou tercer al programa Sicalwin s'ha de fer des del menú a la ruta següent: Tercers > Manteniment de tercers

| Manteniment de tercers                |                   |                     |                  |                   |           |
|---------------------------------------|-------------------|---------------------|------------------|-------------------|-----------|
| Dades generals                        |                   |                     |                  |                   |           |
| Tipus document: Núm. document:        |                   |                     |                  | Identificador:    | Duplica   |
| Nom:                                  |                   |                     |                  | Alies:            |           |
| Província:                            | Municipi:         |                     |                  |                   |           |
| País: Adreç.                          | a:                |                     |                  |                   |           |
| Codi postal: Tel.:                    | Fax:              |                     | E-Mail:          |                   |           |
| Admet diferir IVA : E                 | xcloure Mod. 347: | Excloure M          | od. 190,180: 🔲   |                   |           |
| Admet fer compensacions:              | ercer embargat:   | Treballador         | Entitat:         | % Irpf:           |           |
| Observacions:                         |                   |                     |                  |                   |           |
| Data de Caducitat Certificat 01C: / / | Tercer del gr     | jrup : 🔲            |                  |                   |           |
| Altres dades                          |                   |                     |                  |                   |           |
| Tipus tercer:                         | Ti                | ipus relació:       |                  |                   |           |
| Sector instit.:                       | A                 | otivitat econòmica: | :                |                   |           |
| Forma de pag.:                        | D                 | )espeses Transferè  | encia:           |                   |           |
| Ordinals Bancaris del Tercer (CCC)    | Y                 |                     | Ordinals Bancari | s del Tercer (IB/ | AN)       |
| N. BIC Descripció                     |                   | País DC Núm         | 1. compte        | T.                | pag. Sit. |
| Observacions                          |                   |                     |                  | D. Car            | ducitat   |
|                                       |                   |                     |                  |                   |           |
| *                                     |                   |                     |                  |                   |           |
|                                       |                   |                     |                  |                   |           |
|                                       |                   |                     |                  |                   |           |

#### 1- DADES GENERALS:

Els camps més importants a completar a l'apartat "Dades generals" són:

- <u>Tipus de document</u>: indica el format que tindrà el número identificatiu del tercer. Prement F5 l'aplicació mostrarà el llistat dels tipus disponibles (NIF, CIF, CIF Administració, NIE).
- <u>Núm. Document</u>: indica el número que identifica el tercer, en el cas que el número del document introduït sigui un format diferent a l'indicat a tipus de document, Sicalwin pregunta si es vol canviar al tipus de document correcte.
- <u>Codi postal</u>: és un camp necessari.
- <u>Excloure Mod. 347</u>: es marca en aquells tercers que no s'han de tenir en compte en confeccionar el model 347.
- <u>Excloure Mod. 190, 180</u>: es marca en els tercers que no s'han de tenir en compte en emetre aquests models fiscals.
- <u>Tercer embargat</u>: si es marca aquesta casella, l'aplicació Sicalwin avisarà que el tercer està en situació d'embarg sempre que s'esculli per a realitzar qualsevol operació.
- <u>Observacions</u>: s'utilitza per anotar qualsevol comentari que s'hagi de tenir en compte del tercer, de manera que l'aplicació avisarà i mostrarà les observacions al gravar qualsevol operació amb aquest tercer.

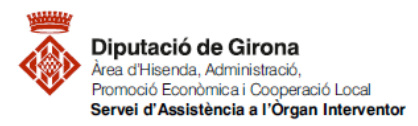

| Matèria             | Codi         | Descripció                                  | Data redacció | Versió |
|---------------------|--------------|---------------------------------------------|---------------|--------|
| Funció<br>comptable | 2022/FC/0010 | FAQ'S Com donar d'alta un tercer a SICALwin | 19/08/2023    | 02     |

### 2- DADES BANCÀRIES:

Omplertes les dades generals del tercer, s'entren les dades bancàries de de la pestanya de la part inferior "Ordinals Bancaris del Tercer (IBAN)"

| Ordinals Bancaris del Tercer (CCC) |      |          |            |      | Ordinals Bancaris del Tercer (IBAN) |             |    |           |      |
|------------------------------------|------|----------|------------|------|-------------------------------------|-------------|----|-----------|------|
|                                    | N.   | BIC      | Descripció | País | DC                                  | Núm. compte |    | T. pag.   | Sit. |
|                                    | Obse | rvacions |            |      |                                     |             | D. | Caducitat |      |
| *                                  |      |          |            |      |                                     |             |    |           |      |
| -                                  |      | 1        |            |      |                                     |             |    |           |      |
|                                    |      |          |            |      |                                     |             |    |           |      |
|                                    |      | 1        |            |      |                                     |             |    |           |      |
|                                    |      |          |            |      |                                     |             |    |           |      |

- **N.**, aquest camp només indica un ordre numèric dels comptes bancaris.
- BIC, codi d'identificació bancari.
- DC, Dígit de control.
- Núm. Compte, els 20 dígits del compte que faciliti el tercer.
- **T.pag**., permet saltar el camp, però es pot escollir si es coneix el que s'aplicarà sempre.
- Sit.: hi ha 2 opcions:
  - **B**: Bloquejat, en el cas del que l'ordinal ja no sigui operatiu.
  - **D**: Per Defecte, pot ser que el tercer tingui més d'un ordinal actiu, però n'hi ha un que és el que s'ha d'utilitzar per defecte.

# 3- ALTRES ASPECTES A TENIR EN COMPTE PER TENIR CORRECTAMENT OMPLERTS ELS TERCERS:

És essencial omplir certa informació que es considera important que consti en aquestes fitxes per la seva transcendència a l'hora d'obtenir informes.

#### 3.1 Introducció del sector institucional a la fitxa de tercers del Sicalwin

Sicalwin fa servir aquesta informació en la tria de justificants del còmput del Periode Mig de Pagament (RD 635/2014 i RD 1040/2017), per tant, és imprescindible omplir aquest camp en aquells tercers que formin part del sector institucional públic.

A l'apartat d' "ALTRES DADES" en el punt "Sector Institucional" triar el que correspongui.

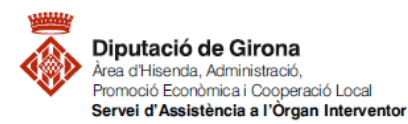

| Matèria             | Codi         | Descripció                                  | Data redacció | Versió |
|---------------------|--------------|---------------------------------------------|---------------|--------|
| Funció<br>comptable | 2022/FC/0010 | FAQ'S Com donar d'alta un tercer a SICALwin | 19/08/2023    | 02     |

| 5 · Manteniment de tercers                            |                                      |
|-------------------------------------------------------|--------------------------------------|
| Dades generals                                        |                                      |
| Tipus document: 3 CIF-Admón. Núm. document: P1700000A | Identificador: 1484 Duplica          |
| Nom: DIPUTACIO DE GIRONA                              | Ålies:                               |
| Provincia: GIRONA Municipi:                           | GIRONA                               |
| País: ESPANYA Adreça: PUJADA SA                       | NT MARTI 4-5                         |
| Codi postal: 17001 Tel.: Fax:                         | E-Mail:                              |
| Admet diferir IVA : 0 Nunca Excloure Mod. 347:        | Excloure Mod. 190, 180:              |
| Admet fer compensacions:                              | Treballador Entitat: 5% kpf:         |
| Observacions:                                         |                                      |
| Data de Caducitat Certificat 01C: / / Tercer del      | grup :                               |
| Altres dades                                          |                                      |
| Tipus tercer:                                         | Tipus relació:                       |
| Sector instit.: 14 Corporaciones Locales              | Activitat econòmica:                 |
| Forma de pag.:                                        | Despeses Transferència: 0 Sin Gastos |
| Ordinals Bancaris del Tercer (CCC)                    | Ordinals Bancaris del Tercer (IBAN)  |
| N. BIC Descripció                                     | País DC Núm. compte T. pag. Sit. 🔺   |
| Observacions                                          | D. Caducitat                         |
| 3 CAIXESBBXXX CAIXABANK, S.A.                         | ES 13                                |
|                                                       |                                      |
| 5 CAIXESBBOOK CADABANK, S.A.                          | 25 15                                |
| 6 CAIXESBBXXX CADABANK, S.A.                          | ES 11                                |
|                                                       |                                      |

#### 3.1.1 On consultar la classificació d'un tercer a la Comptabilitat Nacional

Existeixen dues bases de dades del sector públic on comprovar si una entitat pertany o no al sector públic institucional. En cas de no constar a cap de les dues, s'està davant una entitat que no en forma part.

La pàgina del Ministeri d'Hisenda i Funció Pública per realitzar la comprovació és la següent:

Inventario de Entes Públicos: Ministerio de Hacienda y Función Pública

Entrar a l'apartat "informació administracions públiques" i seleccionar sobre "**Inventario de Entes del sector público (INVENTE)**"

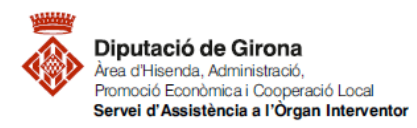

Nota de las Centros Directivos: IGAE: Intervención General de la Administración del Estado

SGFAL: Secretaria General de Financiación Autonómica y Local

| Matèria             | Codi         | Descripció                                  | Data redacció | Versió |
|---------------------|--------------|---------------------------------------------|---------------|--------|
| Funció<br>comptable | 2022/FC/0010 | FAQ'S Com donar d'alta un tercer a SICALwin | 19/08/2023    | 02     |

|                                                                                                    | Catalá ~   Cercar Q                                          |
|----------------------------------------------------------------------------------------------------|--------------------------------------------------------------|
| Ministeri Arees temátiques Prems:                                                                                          | a Central d'Informació Ocupació pública                      |
| Inici / Central d'Informació / Inventario de Entes Públicos<br>INVENTARI D'ENS PÚBLIQUES                                   | Carsió imprimible                                            |
| V Información Administraciones Públicas                                                                                    | Subscriu-te 🌘                                                |
| Inventario de Entes del sector público (INVENTE) IS                                                                        | Agenda ⊙ 2023<br>< agost >                                   |
| Inventario entidades pertenecientes al sector AAPP (SEC 2010) [3]                                                          | DL DT DC DJ DV DS DG                                         |
| > Información Comunidades Autónomas > Información Corporaciones Locales                                                    | 07 08 09 10 11 12 13                                         |
| Información Sector Público Empresarial y Fundacional     Estatal                                                           | 14 15 16 17 18 19 20<br>21 22 23 24 25 26 27                 |
| IGAE: Intervención General de la Administración del Estado<br>SGFAL: Secretaría General de Financiación Autonómica y Local | Seu.electrónica                                              |
| tenstrano<br>De mortano<br>Principion Publica<br>Trancion Publica                                                          | Cassa -   Cercar Q,<br>Central d'Informació Ocupació pública |
| Incl / Centra d'Internació / Soverfans de Entre Públices<br>INVENTARI D'ENS POBLIQUES                                      | Constant imposite                                            |
| V Información Administraciones Públicas                                                                                    | Subscriu-te 🏶                                                |
| Inventario de Entes del sector público (INVENTE) (5)                                                                       | Agentic () 2023                                              |
| Inventario entidades pertenecientes al sector ANPP (NEC 2010) 3                                                            | DL DT DC DJ DV DS DG                                         |
| > Información Comunidades Autónomas                                                                                        | 87 86 88 16 11 12 13                                         |
| Información Sector Público Empresarial y Fundacional     Estatual                                                          | 14 15 46 17 16 19 20<br>21 22 20 24 26 27                    |

Un cop es prem sobre aquest, s'obre una nova pestanya donant la benvinguda a "INVENTE" i cal prémer a "ENTRAR" per accedir:

:) Seu electrónica

| Invente             |                                                                                                    |
|---------------------|----------------------------------------------------------------------------------------------------|
|                     | BIENVENIDO AL INVENTARIO DE ENTIDADES DEL SECTOR PÚBLICO ESTATAL, AUTONÓMICO Y LOCAL                                                                                                    |
|                     | La publicación del Inventario tiene como finalidad garantizar la información pública y la ordenación de todas las<br>entidades integrantes del sector público institucional cualquiera que sea su naturaleza jurídica, cuyo<br>funcionamiento se encuentra regulado en el Real Decreto 749/2019, de 27 de diciembre. |
| Pulse en el siguien | te enlace para ENTRAR.                                                                                                    |

La primera base de dades a consultar en aquest buscador d'ens, es troba a l'apartat d' "INFORMACIÓ ADDICIONAL", entrant a:

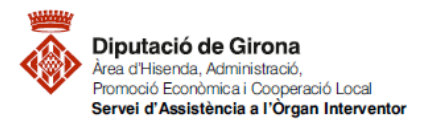

| Matèria             | Codi         | Descripció                                  | Data redacció | Versió |
|---------------------|--------------|---------------------------------------------|---------------|--------|
| Funció<br>comptable | 2022/FC/0010 | FAQ'S Com donar d'alta un tercer a SICALwin | 19/08/2023    | 02     |

"administració: estatal, autonòmica i local" > "buscador d'ens a l'inventari del SPA"

| administración: estata<br>local | al, autonómica y | minoritarias |                                                       | entidades<br>no incluída | según SEC-2010<br>as en SPI      |
|---------------------------------|------------------|--------------|-------------------------------------------------------|--------------------------|----------------------------------|
| ~                               | buscador         |              | entidades participadas<br>minoritariamente por el SPE | :=                       | clasificadas en términos de C.N. |

Un cop dintre, buscar l'entitat, i donarà el resultat a la part inferior:

| Busca                                                                 | ador de ei                                         | ntes e                   | n el inve                          | entario                  | o del SPA                                                    |                                                                             |
|-----------------------------------------------------------------------|----------------------------------------------------|--------------------------|------------------------------------|--------------------------|--------------------------------------------------------------|-----------------------------------------------------------------------------|
| Denominaci<br>entidad:<br>NIF de la en<br>Código del e<br>Código DIR3 | ón de la Dip<br>tidad:<br>ente:<br>3:              | u <u>tación</u> Prov. de | e Girona                           |                          | Tipo de ente:<br>Contabilidad nacional:                      | Seleccione ¢                                                                |
| Q Diputaci                                                            | n <u>ación de la entidad</u><br>ón Prov. de Girona | <u>NIE</u><br>P1700000A  | <u>Código ente</u><br>0917000DD000 | <u>DIR3</u><br>L02000017 | <u>Tipo de ente</u><br>Diputación Provincial/Consejo/Cabildo | Clasificación CN<br>S. 1313 Administraciones Públicas: Administración Local |

I la segona base de dades ho fa al buscador d'ens en l'inventari del SPI:

| inventario de entidades                                                | buscador de entes                                  | informes gráficos                                   |
|------------------------------------------------------------------------|----------------------------------------------------|-----------------------------------------------------|
| listado actual del entidades del SPI<br>(artículo 2.2 LRJSP)           | distintas formas de localizar<br>entes del SPI     | representación gráfica del SPI<br>de forma dinámica |
| localizador geográfico de entes                                        | variaciones                                        | informes                                            |
| localizador en base al domicilio<br>social del ente                    | información de altas y bajas<br>entre dos fechas   | estudios sobre el sector público                    |
| componentes de la<br>estructura de dominio                             | certificaciones                                    | publicaciones                                       |
| participaciones por: matriz, fundador,<br>entidad asociada o participe | solicitud de certificaciones para entes<br>del SPI | datos económico-financieros del SPI<br>estatal      |

# Información del sector público institucional (SPI)

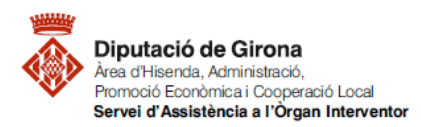

| Matèria             | Codi         | Descripció                                  | Data redacció | Versió |
|---------------------|--------------|---------------------------------------------|---------------|--------|
| Funció<br>comptable | 2022/FC/0010 | FAQ'S Com donar d'alta un tercer a SICALwin | 19/08/2023    | 02     |

# Buscador de entes del SPI

| Ámbito de búsqueda:                                  | Disponible en el ir<br>Histórico de entida<br>2020) | nventario<br>ades (a partir del | 01-01-               | Cómo funcion                | <u>1a</u>         |                   |                |                     |
|------------------------------------------------------|-----------------------------------------------------|---------------------------------|----------------------|-----------------------------|-------------------|-------------------|----------------|---------------------|
| Denominación de la entidad:                          |                                                     |                                 |                      | Régimen contat              | le:               | Seleccione        |                | \$                  |
| NIF de la entidad:                                   |                                                     |                                 |                      | Régimen presup              | ouestario:        | Seleccione        |                | \$                  |
| Código DIR3:                                         |                                                     |                                 |                      | Régimen de cor              | itrol:            | Seleccione        |                | \$                  |
| Código Invente:                                      |                                                     |                                 |                      | Administración o            | le adscripción:   |                   |                | ~                   |
| Tipo de ente:                                        | Seleccione                                          |                                 | \$                   | Adscripción a la<br>Estado: | Admin. General    | Seleccione        |                | \$                  |
| Clasific. en contabilidad nacional:                  | Seleccione                                          |                                 | \$                   | Adscripción a la            | Admin. de las     | Seleccione        |                | \$                  |
| Entidad que ejerce el control en<br>términos de C.N: | Entidad ejerce cont                                 | rol                             |                      | Adscrinción a la            | Admin de las      |                   |                |                     |
| Actividad del sector público:                        | Seleccione                                          |                                 | \$                   | EELL:                       |                   |                   |                |                     |
| CNAE (sección y división):                           | Seleccione                                          |                                 | \$                   | » Provincia:                |                   | Seleccione        |                | \$                  |
| Inventario a una fecha:                              | DD/MM/AAAA                                          | <u> 0 Có</u><br><u>funcion</u>  | <u>mo</u><br>a       | Entidad loc                 | al:               | Seleccione        |                | \$                  |
| marque para ver aquellos entes que                   | carecen de información d                            | lisponible sobre su             | clasificación        | en contabilidad naciona     | I                 |                   | Q<br>Buscar    | <b>ç</b><br>.impiar |
| Cód. Invente Denominación<br>entidad                 | <u>de la NIF</u>                                    | DIR3 I                          | <u>ipo de</u><br>nte | Adscripción/tutela          | Clasificación CN  |                   | Ejerce control | 1 ente<br>C.N.      |
|                                                      |                                                     |                                 |                      | Diputación Prov. de         | S.1313 Administra | aciones Públicas: | Diputación Pro | v de                |

### 3.2 Consequències en el càlcul del PMP

Una de les repercussions que té el camp "sector institucional", és en el càlcul del Període Mig de Pagament a Proveïdors (PMP). S'exclouran del càlcul aquells justificants que tinguin com a sector institucional les classificades com a SECTOR PÚBLIC. Per tant, és imprescindible tenir informats els tercers que pertanyin a aquest sector per aconseguir un PMP correcte.

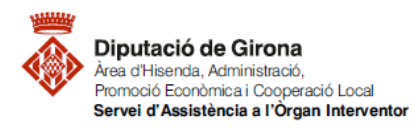

| Matèria             | Codi         | Descripció                                  | Data redacció | Versió |
|---------------------|--------------|---------------------------------------------|---------------|--------|
| Funció<br>comptable | 2022/FC/0010 | FAQ'S Com donar d'alta un tercer a SICALwin | 19/08/2023    | 02     |

|          | Calculo de los Indicad               | lores de la Entidad                                                                                                    | Ĩ                       | Cálc              | ulos Globale                                                                                                    | s del Grupo |          |         |
|----------|--------------------------------------|----------------------------------------------------------------------------------------------------|-------------------------|-------------------|----------------------------------------------------------------------------------------------------|-------------|----------|---------|
| eleccio  | ni el periode per genera             | ar les dades                                                                                                    |                         |                   |                                                                                                    |             |          |         |
|          | C Primer Trimestre                   | C Segon Trimestre                                                                                                    | C Tercer                | Trimestre         | C Q                                                                                                    | Quart Trime | estre    |         |
| ustifica | nts a excloure                       |                                                                                                    |                         |                   |                                                                                                    |             |          |         |
| Ð        | cloure operacions subjecte           | s al Mecanisme de Finançament                                                                                                    | de Pagament a Pro       | veidors           |                                                                                                    |             |          |         |
| 5        | l'Entitat Local es va acollir        | a l'operació d'Endeutament:                                                                                                    |                         |                   |                                                                                                    |             |          |         |
|          | - Ordinal del compte restring        | git creat per recollir operacions d'en                                                                                                    | deutament:              | 1                 |                                                                                                    |             |          |         |
|          |                                      |                                                                                                    |                         |                   |                                                                                                    |             |          |         |
| s        | i l'Entitat Local no es va aco       | llir a l'operació d'Endeutament                                                                                                    | i se li han aplicat ret | encions de la PIE |                                                                                                    |             |          |         |
|          | - Introduir el nombre del doc        | cument del tercer del Fons Europeu                                                                                                    | que finançava aqueste   | s operacions:     |                                                                                                    |             |          |         |
|          |                                      |                                                                                                    |                         |                   |                                                                                                    |             |          |         |
| -30      | stificants que s'exclouen pe         | r defecte                                                                                                    |                         |                   |                                                                                                    |             |          |         |
|          | Excloure Just Bestrates de           | r Caixa Fixa 🛛 🖗 Exclou                                                                                                    | re Just. Pagaments a    | Justificar        | P exem                                                                                                    | are mem     | unuous s | erosie: |
| P        | CONTRACTOR STREET, PARTICULAR DE LOS | CHORE CONTRACTOR CONTRACTOR CONTRACT |                         |                   | and the second second second second second second second second second second second second second second second |             |          |         |
| -        | Lating and reaction of               | N SCOULS N                                                                                                    | 40                      | - 140 Ida         |                                                                                                    | Ler         | Lec.     | 147     |
| Exc      | loure Justificants dels tercers i    | amb sector institucional:                                                                                                    | 10 11                   | 12 13             | 14                                                                                                    | 15          | 16       | 17      |

## 3.3 Conseqüències en la generació del formulari IA5 FLUXOS INTERNS

Aquest formulari, que forma part de **la liquidació**, recull el detall de les obligacions netes per l'entitat local a favor de les distintes unitats integrants del sector públic. En concret, aquest formulari està en els ANNEXOS:

| ca per<br>F.1.1.1 | d'ingressos<br>F.1.1.2-F.1.1.3                                                                                                    | Despossament de<br>Desposes F.1.1.4-F.1.1.5                                                                                                    | Classificació Programa<br>F.1.1.6                                                                                                    | Transf. a Ens Sector<br>Públic F.1.1.7                                                                                                    | Romanent de Tresoreria<br>F.1.1.8                                                                                                    | Resultat Presup. F.1.1.                                                                                                    |
|-------------------|----------------------------------------------------------------------------------------------------|----------------------------------------------------------------------------------------------------|----------------------------------------------------------------------------------------------------|----------------------------------------------------------------------------------------------------|----------------------------------------------------------------------------------------------------|----------------------------------------------------------------------------------------------------|
| Classifi          | cació econòmica Ingres                                                                                                    | sos Previsió inicial de<br>fexercici corrent                                                                                                    | Previsió deliniva de<br>Texercici corrent                                                                                                    | Drets reconeguts nets<br>de l'exercici corrent                                                                                                    | Recaptació líquida de<br>Texercici corrent                                                                                                    | Recaptació líquida (de<br>tots els exercicis<br>tancats)                                                                                                    |
| IMPUESTO          | OS DIRECTOS                                                                                                    | 3,962,500,00                                                                                                    | 3.962.500,00                                                                                                    | 237.463.00                                                                                                    | 237.363.00                                                                                                    | 0.00                                                                                                    |
| IMPUESTO          | INDIRECTOS                                                                                                    | 480.000.00                                                                                                    | 480.000.00                                                                                                    | 0,00                                                                                                    | 0,00                                                                                                    | 100.00                                                                                                    |
| TASAS, PF         | IECIOS PÚBLICOS Y O                                                                                                    | TR05 1.930.621.00                                                                                                    | 1.930.641.00                                                                                                    | 2.520,51                                                                                                    | 2.345,51                                                                                                    | 0,00                                                                                                    |
| TRANSFER          | RENCIAS CORRIENTES                                                                                                    | S 2.169.000.00                                                                                                    | 2.169.000.00                                                                                                    | 0.00                                                                                                    | 0.00                                                                                                    | 0.00                                                                                                    |
| INGRESOS          | S PATRIMONIALES                                                                                                    | 5.000.00                                                                                                    | 5.800.00                                                                                                    | 6.999.00                                                                                                    | 370.00                                                                                                    | 0.00                                                                                                    |
| ENAJENA           | CIÓN DE INVERSIONES                                                                                                    | S REAL 0.00                                                                                                    | 0.00                                                                                                    | 0.00                                                                                                    | 0,00                                                                                                    | 0,00                                                                                                    |
| TRANSFER          | RENCIAS DE CAPITAL                                                                                                    | 0.00                                                                                                    | 1.000.00                                                                                                    | 11.000.00                                                                                                    | 6.000,00                                                                                                    | 0.00                                                                                                    |
| ACTIVOS F         | INANCIEROS                                                                                                    | 0.00                                                                                                    | 16.032.50                                                                                                    | 0.00                                                                                                    | 0.00                                                                                                    | 0.00                                                                                                    |
| PASIVOS F         | FINANCIEROS                                                                                                    | 710.406.33                                                                                                    | 710.406.33                                                                                                    | 0.00                                                                                                    | 0.00                                                                                                    | 0.00                                                                                                    |
|                   |                                                                                                    | 9.258.327,33                                                                                                    | 9.275.379,83                                                                                                    | 257.982,51                                                                                                    | 246.078,51                                                                                                    | 100.00                                                                                                    |
| Classie           | cació econòmica Despe                                                                                                    | ses Crèdits inicials de<br>l'exercici corrent                                                                                                    | Crèdits definitius de<br>l'exercici corrent                                                                                                    | Obligacions<br>reconegudes netes de<br>Texesoirs costent                                                                                                    | Pagaments realitzats de<br>Texercici corrent                                                                                                    | Pagaments líquids de<br>tots els exercicis tancats                                                                                                    |
| GASTOS D          | E PERSONAL                                                                                                    | 3.104.990.1                                                                                                    | 1 3.104.890.11                                                                                                    | 18,149,93                                                                                                    | 8.949.93                                                                                                    | 0.00                                                                                                    |
| GASTOS C          | ORRIENTES EN BIEN                                                                                                    | ES Y SE 4 394,836.5                                                                                                    | 6 4 394 856 56                                                                                                    | 13,610,09                                                                                                    | 8.028.48                                                                                                    | 0.00                                                                                                    |
| GASTOS F          | INANCIEROS                                                                                                    | 25.000.0                                                                                                    | 0 25.000.00                                                                                                    | 0.00                                                                                                    | 0.00                                                                                                    | 0.00                                                                                                    |
| TRANSFER          | RENCIAS CORRIENTES                                                                                                    | \$ 370,694,3                                                                                                    | 3 370.694.33                                                                                                    | 2,500.00                                                                                                    | 1.500.00                                                                                                    | 0.00                                                                                                    |
| FONDO DE          | CONTINGENCIA                                                                                                    | 100.000.0                                                                                                    | 0 100.000.00                                                                                                    | 0.00                                                                                                    | 0.00                                                                                                    | 0.00                                                                                                    |
| INVERSIO          | NES REALES                                                                                                    | 0.0                                                                                                    | 0 17.032.50                                                                                                    | 0.00                                                                                                    | 0.00                                                                                                    | 0.00                                                                                                    |
| TRANSFER          | RENCIAS DE CAPITAL                                                                                                    | 0.0                                                                                                    | 0.00                                                                                                    | 0.00                                                                                                    | 0.00                                                                                                    | 0.00                                                                                                    |
| ACTIVOS F         | FINANCIEROS                                                                                                    | 0.0                                                                                                    | 0,00                                                                                                    | 0,00                                                                                                    | 0.00                                                                                                    | 0.00                                                                                                    |
| PASIVOS #         | INANCIEROS                                                                                                    | 445.000.0                                                                                                    | 0 445.000.00                                                                                                    | 0,00                                                                                                    | 0.00                                                                                                    | 0.00                                                                                                    |
|                   |                                                                                                    | 8 440 425 0                                                                                                    | 8 457 473 50                                                                                                    | 34,260.02                                                                                                    | 18,478,41                                                                                                    | 0.00                                                                                                    |
|                   | Classifi<br>IMPUESTC<br>IMPUESTC<br>TRANSFEI<br>INGRESOS<br>ENAJENAJ<br>TRANSFEI<br>ACTIVOS I<br>Classifi<br>GASTOS E<br>GASTOS E<br>GASTOS F<br>TRANSFEI<br>FONDO DI<br>INVERSIO<br>TRANSFEI<br>ACTIVOS I<br>PASINOS I | E.1.1.2 F.1.12-F.1.1.3     Classificació econòmica ingres     IMPUESTOS DIRECTOS     IMPUESTOS INDIRECTOS     TASAS, PRECIOS PÚBLICOS Y 0     TRANSFERENCIAS CORRIENTES     ENAIENACIÓN DE INVERSIONES     TRANSFERENCIAS DE CAPITAL     ACTIVOS FINANCIEROS     Classificació econòmica Despe     Classificació econòmica Despe     Classificació econòmica Despe     Classificació econòmica Despe     Classificació econòmica Despe     Classificació econòmica Despe     Classificació econòmica Despe     Classificació econòmica Despe     Classificació econòmica Despe     Classificació econòmica Despe     Classificació econòmica Despe     Classificació econòmica Despe     TRANSFERENCIAS CORRIENTES     FONDO DE CONTINGENCIA     TIVENSIONES REALES     TRANSFERENCIAS DE CAPITAL     ACTIVOS FINANCIEROS | F.1.1.1         F.1.1.2+F.1.1.3         Previsió inicial de<br>Texencici coment<br>IMPUESTOS DIRECTOS         3.962.500.00           IMPUESTOS DIRECTOS         3.962.500.00         3.962.500.00           IMPUESTOS INDIRECTOS         4.900.000.00         1.930.621.00           TRANSFERENCIAS CORRIENTES         2.163.000.00         1.930.621.00           TRANSFERENCIAS CORRIENTES         2.163.000.00         0.00           ENAJENACIÓN DE INVERSIONES REAL         0.00         0.00           TRANSFERENCIAS DE CAPITAL         0.00         0.00           PASIVOS FINANCIEROS         710.406.33         9.258.327.33           Classificació econòmica Despeses         Cleidits inicial de<br>Texercici corrent         0.00           GASTOS DE PERSONAL         3.104.890.1         3.104.890.1           GASTOS CORRIENTES EN BIENES Y SE<br>GASTOS CORRIENTES EN BIENES Y SE<br>GASTOS CORRIENTES EN BIENES Y SE<br>GASTOS CORRIENTES EN BIENES Y SE<br>GASTOS CORRIENTES EN BIENES Y SE<br>FONDO DE CONTINGENCIA         100.000.00           TRANSFERENCIAS CORRIENTES         370.694.3         100.000.00           TRANSFERENCIAS DE CAPITAL         0.00         0.00           TRANSFERENCIAS DE CAPITAL         0.00         0.00           TRANSFERENCIAS DE CAPITAL         0.00         0.00           TRANSFERENCIAS DE CAPITAL         0.00         0.00 | F.1.1.1         F.1.1.2+F.1.1.3         Previsió inicial de<br>l'exercici corrent         Previsió definiva de<br>l'exercici corrent           IMPUESTOS DIRECTOS         3.962.500,00         3.962.500,00         3.962.500,00           IMPUESTOS INDIRECTOS         4.90.000,00         4.90.000,00         4.90.000,00           TASAS, PRECIOS PÚBLICOS Y OTROS         1.930.621,00         1.930.641,00         1.930.641,00           TRANSFERENCIAS CORRIENTES         2.169.000,00         2.169.000,00         2.169.000,00           ENAJENACIÓN DE INVERSIONES REAL         0.00         0.00         1.000,00           CINSTENCIAS DE CAPITAL         0.00         1.000,00         1.000,00           ACTIVOS FINANCIEROS         710.406,33         710.406,33         710.406,33           PISIVOS FINANCIEROS         2.134.890,11         3.104.890,11         3.104.890,11           GASTOS DE PERSONAL         3.104.890,11         3.104.890,11         3.104.890,11           GASTOS CORRIENTES EN BIENES Y SE         4.394.856,56         4.394.856,56         4.394.856,56         4.394.856,56         4.394.856,56         4.394.856,56         4.394.856,56         4.394.856,56         4.394.856,56         4.394.856,56         4.394.856,56         4.394.856,56         4.394.856,56         4.394.856,56         4.394.856,56         4.394.856,56         4. | F.1.1.1         F.1.1.2-F.1.1.3         Descent finitial of Texercici content         Directs reconspute nets de fesercici content           IMPUESTOS DIRECTOS         3.962.500.00         3.962.500.00         3.962.500.00         2.962.500.00         2.974.63.00           IMPUESTOS DIRECTOS         3.962.500.00         3.962.500.00         2.962.500.00         2.974.63.00         0.00           TASAS, PRECIOS PÚBLICOS Y OTROS         1.930.621.00         1.930.641.00         2.520.51         71.040.00         0.00         0.00           TASAS, PRECIOS PÚBLICOS Y OTROS         1.930.621.00         1.930.641.00         2.520.51         71.040.00         0.00         0.00         0.00         0.00         0.00         0.00         0.00         0.00         0.00         0.00         0.00         0.00         0.00         0.00         0.00         0.00         0.00         0.00         0.00         0.00         0.00         0.00         0.00         0.00         0.00         0.00         0.00         0.00         0.00         0.00         0.00         0.00         0.00         0.00         0.00         0.00         0.00         0.00         0.00         0.00         0.00         0.00         0.00         0.00         0.00         0.00         0.00         0.00 <td>F.1.1.1         F.1.1.2         F.1.1.3         Previsió enclatives de l'exercici conent         Diets reconsguts nets de l'exercici conent         Recaptació líquida de l'exercici conent           IMPUESTOS DIRECTOS         3.962 500.00         3.962 500.00         237.65.00         237.863.00           IMPUESTOS INDIRECTOS         4.96 000.00         460.000.00         250.00         2.97.863.00           IMPUESTOS DIRECTOS         4.90 000.00         460.000.00         0.00         0.00           TRANSFERENCIAS CORRIENTES         2.169.000.00         2.169.000.00         0.00         0.00           INARSERENCIAS CORRIENTES         2.169.000.00         5.800.00         0.00         0.00         0.00           ENALENACIÓN DE INVERSIONES REAL         0.00         0.00         1.000.00         1.000.00         6.899.00         370.00.00           CINTRANSFERENCIAS DE CAPITAL         0.00         1.000.00         11.000.00         6.000.00         0.00           ACTIVOS FINANCIEROS         710.406.33         710.406.33         0.00         0.00         0.00           9.258.327.33         9.275.379.83         257.982.51         246.078.51         1.840.078.65         1.341.93.3         8.943.93           GASTOS DE PERSONAL         3.104.890.11         3.104.890.11         3.104.890.11<!--</td--></td> | F.1.1.1         F.1.1.2         F.1.1.3         Previsió enclatives de l'exercici conent         Diets reconsguts nets de l'exercici conent         Recaptació líquida de l'exercici conent           IMPUESTOS DIRECTOS         3.962 500.00         3.962 500.00         237.65.00         237.863.00           IMPUESTOS INDIRECTOS         4.96 000.00         460.000.00         250.00         2.97.863.00           IMPUESTOS DIRECTOS         4.90 000.00         460.000.00         0.00         0.00           TRANSFERENCIAS CORRIENTES         2.169.000.00         2.169.000.00         0.00         0.00           INARSERENCIAS CORRIENTES         2.169.000.00         5.800.00         0.00         0.00         0.00           ENALENACIÓN DE INVERSIONES REAL         0.00         0.00         1.000.00         1.000.00         6.899.00         370.00.00           CINTRANSFERENCIAS DE CAPITAL         0.00         1.000.00         11.000.00         6.000.00         0.00           ACTIVOS FINANCIEROS         710.406.33         710.406.33         0.00         0.00         0.00           9.258.327.33         9.275.379.83         257.982.51         246.078.51         1.840.078.65         1.341.93.3         8.943.93           GASTOS DE PERSONAL         3.104.890.11         3.104.890.11         3.104.890.11 </td |

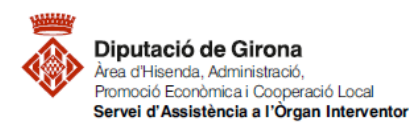

| Matèria             | Codi         | Descripció                                  | Data redacció | Versió |
|---------------------|--------------|---------------------------------------------|---------------|--------|
| Funció<br>comptable | 2022/FC/0010 | FAQ'S Com donar d'alta un tercer a SICALwin | 19/08/2023    | 02     |

| Interessos i re | ndiments reportats (Despeses)                                                                        | IA3. Interessos<br>Administ                | d'operacions amb<br>acions Públiques | altres                                   | IA5. Fluxo                             | s Interns |
|-----------------|----------------------------------------------------------------------------------------------------|--------------------------------------------|--------------------------------------|------------------------------------------|----------------------------------------|-----------|
| ОЫ              | igacions Reconegudes p                                                                               | er la CCLL a f<br>capítols p               | avor d'unitat<br>ressupostari        | s del sector p<br>is                     | úblic pels difer                       | ents      |
|                 | Entitats Receptores                                                                                  | Document                                   | Cap. 1                               | Cap. 2                                   | Cap. 4                                 | <u> </u>  |
|                 |                                                                                                    |                                            |                                      |                                          |                                        | =         |
|                 |                                                                                                    |                                            |                                      |                                          |                                        | _         |
|                 |                                                                                                    |                                            |                                      |                                          |                                        |           |
|                 |                                                                                                    |                                            |                                      |                                          |                                        |           |
| -               |                                                                                                    |                                            |                                      |                                          |                                        | -         |
| -               |                                                                                                    | 1                                          |                                      |                                          |                                        | -         |
|                 | Exportar EXCEI                                                                                       |                                            |                                      |                                          |                                        |           |
| Si de<br>Públi  | sitja que el programa obtingui<br>ca en els registres de Tercers<br>ucional). Els valors possibles s | les dades de fon<br>en el camp -Sec<br>ón: | na automàtica l<br>tor Institucional | haurà d'indicar el<br>- (premi el botó ) | tipus d'Administra<br>Iodificar Sector | ció       |
|                 | 10 Estats i els seus Orga                                                                            | nismes                                     |                                      |                                          |                                        |           |
|                 | 15 Comunitats Autonom<br>14 Corporacions Locals                                                      | 85                                         |                                      | Modificar S                              | ector Institucional                    |           |
|                 | 12, 16 o 17 Resta Ens Públics                                                                        |                                            |                                      | _                                        |                                        |           |

### 3.4 Delimitació del "Grup d'Entitats" a efectes de consolidació de comptes

La norma per la formulació de comptes anuals consolidats en l'àmbit del sector públic (Ordre HAC/836/2021) fa imprescindible que aquells tercers que formin part del mateix grup d'entitats tinguin clicat *"tercer del grup"* en la fitxa de tercer, doncs això té implicacions essencials en la comptabilització de les operacions i en els estat dels comptes anuals.

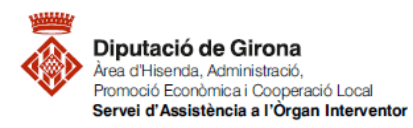

| Matèria             | Codi         | Descripció                                  | Data redacció | Versió |
|---------------------|--------------|---------------------------------------------|---------------|--------|
| Funció<br>comptable | 2022/FC/0010 | FAQ'S Com donar d'alta un tercer a SICALwin | 19/08/2023    | 02     |

| Dade                                     | s gener                                                   | rals                                                               |                                                   |                                  |                     |                                                        |                                                                |                                                                                                    |                           |                                                    |                                         |         |      |
|------------------------------------------|-----------------------------------------------------------|--------------------------------------------------------------------|---------------------------------------------------|----------------------------------|---------------------|--------------------------------------------------------|----------------------------------------------------------------|----------------------------------------------------------------------------------------------------|---------------------------|----------------------------------------------------|-----------------------------------------|---------|------|
| Tipus                                    | docum                                                     | ent: 3 CIF-Admón                                                   | n. Núm di                                         | ocument                          | P1700000A           |                                                        |                                                                |                                                                                                    |                           | Identificad                                        | lor: 1                                  | 484 Dup | lica |
| Nom                                      | F                                                         | DIPUTACIO DE GIRO                                                  | ANO                                               |                                  |                     |                                                        |                                                                |                                                                                                    |                           | - ÀI                                               | ies:                                    |         |      |
| Provin                                   | ncia [                                                    | GIRONA                                                             |                                                   |                                  | Municipi            | GIRONA                                                 | 4                                                              |                                                                                                    |                           |                                                    |                                         |         | -    |
| Pais                                     | F                                                         | ESPANYA                                                            |                                                   | Adrec                            | a: PUJADA SA        | ANT MAR                                                | TI 4-5                                                         |                                                                                                    |                           |                                                    |                                         |         | _    |
| Codi                                     | postal:                                                   | 17001                                                              | Tel.:                                             |                                  | Fax                 |                                                        |                                                                | E-Mail:                                                                                                    |                           |                                                    |                                         |         | _    |
| Admi                                     | et diferir                                                | IVA 0 Nunca                                                        |                                                   |                                  | excloure Mod. 347:  | E                                                      | Excloure                                                       | Mod. 190,180                                                                                                    | Г                         |                                                    |                                         |         |      |
| Adm                                      | et fer co                                                 | mpensacions                                                        |                                                   | E 1                              | ercer embaroat      | F                                                      | Treballade                                                     | v Entitat                                                                                                    | F                         | % inf                                              |                                         |         | -    |
| -                                        |                                                           |                                                                    |                                                   |                                  |                     | 1110010                                                |                                                                |                                                                                                    |                           |                                                    |                                         |         | -    |
| Crube                                    | TRACIONS                                                  | P- ( )                                                             |                                                   |                                  |                     |                                                        |                                                                |                                                                                                    |                           |                                                    |                                         |         |      |
|                                          |                                                           |                                                                    |                                                   |                                  |                     | _                                                      | _                                                              | 6                                                                                                    |                           |                                                    |                                         |         |      |
| Data                                     | de Cada                                                   | ucitat Certificat 01C                                              | 1                                                 | 11                               | Tercer de           | grup                                                   | M                                                              |                                                                                                    |                           | 1                                                  |                                         |         |      |
| Data                                     | de Cada<br>dades                                          | ucitat Certificat 01C                                              | [7                                                | 11                               | Tercer de           | l grup :                                               | ×                                                              |                                                                                                    |                           | 1                                                  |                                         |         |      |
| Data<br>Altres<br>Tipus                  | de Cada<br>dades<br>s tercer.                             | ucitat Certificat 01C                                              |                                                   | 11                               | Tercer de           | l grup :<br>Tipus re                                   | elació:                                                        | Г<br>Г                                                                                                    |                           |                                                    |                                         |         | _    |
| Data<br>Altres<br>Tipus<br>Secti         | de Cada<br>dades<br>s tercer:<br>or instit                | ucitat Certificat 01C                                              |                                                   |                                  | Tercer de           | Tipus n                                                | elació:<br>t econòmica                                         |                                                                                                    |                           |                                                    |                                         |         |      |
| Data<br>Altres<br>Tipus<br>Sect          | de Cado<br>s dades<br>s tercer.<br>or instit              | ucitat Certificat 01C                                              |                                                   |                                  | Tercer de           | Tipus N<br>Activita                                    | elació:<br>t econòmica                                         | к []<br>мата — Я                                                                                                    | Sin                       | Gastos                                             |                                         |         |      |
| Data<br>Altres<br>Tipus<br>Sect<br>Form  | de Cado<br>s dades<br>s tercer<br>or instit<br>ta de pa   | ucitat Certificat 01C                                              |                                                   |                                  | Tercer de           | Tipus n<br>Activita<br>Despes                          | elació:<br>t econòmica<br>ses Transfer                         | a fincia                                                                                                    | Sin                       | Gastos                                             |                                         |         |      |
| Data<br>Altres<br>Tipus<br>Secti<br>Form | de Cado<br>s dades<br>s tercer<br>or instit<br>ta de pa   | ucitat Certificat 01C                                              | Bancaris del Tercer                               | (CCC)                            | Tercer de           | Tipus n<br>Activita<br>Despes                          | elació:<br>t econòmica<br>ses Transfer                         | a: []<br>ência: ]]                                                                                                    | ) Sin<br>Bancark          | Gastos<br>del Tercer                               | (IBAN)                                  |         |      |
| Data<br>Altres<br>Tipus<br>Secti<br>Form | de Cado<br>s dades<br>s tercer:<br>or instit<br>ta de pa  | ucitat Certificat 01C:                                             | Bancaris del Tercer                               | (CCC)<br>Descrip                 | ció                 | Tipus n<br>Activita<br>Despes                          | elació:<br>t econòmica<br>ses Transfer                         | a fincia de la constante de la constante de la | ) Sin<br>Bancarin         | Gastos<br>i del Tercer                             | (IBAN)<br>T. pag.                       | Sit     |      |
| Data<br>Altree<br>Tipus<br>Secti<br>Form | de Cado<br>s dades<br>s tercer.<br>or instit.<br>ta de pa | ucitat Certificat 01C:<br>eg.:<br>Ordinals B<br>BIC                | Bancaris del Tercer                               | (CCC)<br>Descrip                 | Ció<br>Observacions | Tipus re<br>Activita<br>Despes                         | elació:<br>t econòmica<br>ses Transfer                         | s fincias A                                                                                                    | Sin<br>Bancarit           | Gastos<br>del Tercer                               | (IBAN)<br>T. pag<br>D. Cad              | Sit     |      |
| Data<br>Altren<br>Tipus<br>Secti<br>Form | de Cado<br>s dades<br>s tercer<br>or instit<br>ta de pa   | ucitat Certificat 01C:<br>eg :<br>Ordinals E<br>BIC<br>CADE SBBXXX | Bancaris del Tercer                               | (CCC)<br>Descrip                 | Ció<br>Observacions | I grup<br>Tipus re<br>Activita<br>Despes<br>Pais<br>ES | elació:<br>t econòmica<br>ses Transfer<br>DC<br>13             | encia:                                                                                                    | Sin<br>Bancaria<br>compte | Gastos<br>del Tercer<br>5102016007                 | (IBAN)<br>T. pag<br>D. Cadi<br>98       | Sit.    |      |
| Data<br>Altren<br>Tipus<br>Secti<br>Form | de Cado<br>s dades<br>s tercer:<br>or instit<br>ta de pa  | ucitat Certificat 01C                                              | Bancaris del Tercer                               | (CCC)<br>Descrip<br>S.A.         | Ció<br>Observacions | Tipus N<br>Activita<br>Despes<br>Pais<br>ES            | elació:<br>t econòmica<br>tes Transfer<br>DC<br>13             | encia:                                                                                                    | Bancarit<br>compte        | Gastos<br>del Tercer<br>5102016007                 | (IBAN)<br>T. pag<br>D. Cad<br>98        | Sit.    |      |
| Data<br>Altren<br>Tiput<br>Secti<br>Form | de Cada<br>s dades<br>s tercer.<br>or instit.<br>ta de pa | ucitat Certificat 01C                                              | Bancaris del Tercer<br>CADABANK, S<br>CADABANK, S | (CCC)<br>Descrip<br>S.A.<br>S.A. | ció<br>Observacions | Tipus M<br>Activita<br>Despes<br>Pais<br>ES<br>ES      | elació:<br>t económic:<br>ues Transfer<br>DC<br>13<br>15       | encia:                                                                                                    | Bancaria<br>compte        | Gastos<br>del Tercer<br>51020160075<br>51020167040 | (IBAN)<br>T. pag<br>D. Cadi<br>98       | Sit.    |      |
| Data<br>Altrer<br>Tipur<br>Sect<br>Form  | de Cada<br>s dades<br>s tercer:<br>or instit<br>ta de pa  | ucitat Certificat 01C                                              | Bancaris del Tercer<br>CADABANK, S<br>CADABANK, S | (CCC)<br>Descrip<br>S.A.<br>S.A. | Ció<br>Observacions | Tipus M<br>Activita<br>Despet<br>Pais<br>ES<br>ES      | elació:<br>t económic:<br>ues Transfer<br>DC<br>13<br>15<br>15 | encia:                                                                                                    | Bancaria<br>compte        | Gastos<br>del Tercer<br>5102016007<br>51020167041  | (IBAN)<br>T. pag<br>D. Cadi<br>98<br>98 | Sit.    |      |

| Aanteniment de tercers                       |                                     |
|----------------------------------------------|-------------------------------------|
| lades generals                               |                                     |
| Tipus document: Núm. document:               | Identificador: Duplica              |
| Nom:                                         | Àlies:                              |
| Provincia: Municipi:                         |                                     |
| País: Adreça:                                |                                     |
| Codi postal: Tel.: Fax:                      | E-Mail:                             |
| Admet diferir IVA : Excloure Mod. 3          | 7: 🗖 Excloure Mod. 190,180: 🗖       |
| Admet fer compensacions:  Tercer embargat:   | Treballador Entitat: 🗆 % Irpf:      |
| Dbservacions:                                |                                     |
| Data de Caducitat Certificat 01C: / / Tercer | del grup : Entitat propietària : E  |
| ltres dades                                  |                                     |
| Tipus tercer:                                | Tipus relacio:                      |
| Sector instit.:                              | Activitat economica:                |
| Forma de pag.:                               | Despeses Transferencia:             |
| Ordinals Bancaris del Tercer (CCC)           | Ordinals Bancaris del Tercer (IBAN) |
| N. BIC Descripció                            | País DC Núm. compte T. pag. Sit.    |
| Observacions                                 | D. Caducitat                        |
|                                              |                                     |
|                                              |                                     |
|                                              |                                     |
|                                              |                                     |